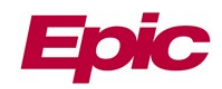

# MemorialCare Link Member Not Found

| Overview                                  | 1 |
|-------------------------------------------|---|
| Creating a Member Not Found Message       | 1 |
| Locate a Member Not Found Return Message  | 3 |
| My Out Basket – Member Not Found Messages | 5 |

#### **Overview**

There may be instances when a patient record cannot be found within MemorialCare Link after a thorough patient search has been completed. This may be due to the patient being seen by your office prior to MemorialCare receiving the patient's eligibility information. If the patient record cannot be found, follow the **Member Not Found** steps below.

### **Creating a Member Not Found Message**

1. Log into MemorialCare Link with your User ID and Password. You are now on the Welcome page.

| MemorialCare <i>link</i> | User ID: ••••••<br>Password: •••••••<br>LOG IN<br>Forgot password?<br>Request New Account |
|--------------------------|-------------------------------------------------------------------------------------------|

- 2. Within the Welcome page, click on **Select Patient**, complete a thorough patient search. *For detailed patient search instructions, see the Patient Search tip sheet located under the Training Links on the Welcome page.* 
  - a. If no patient can be found, proceed to step 3.

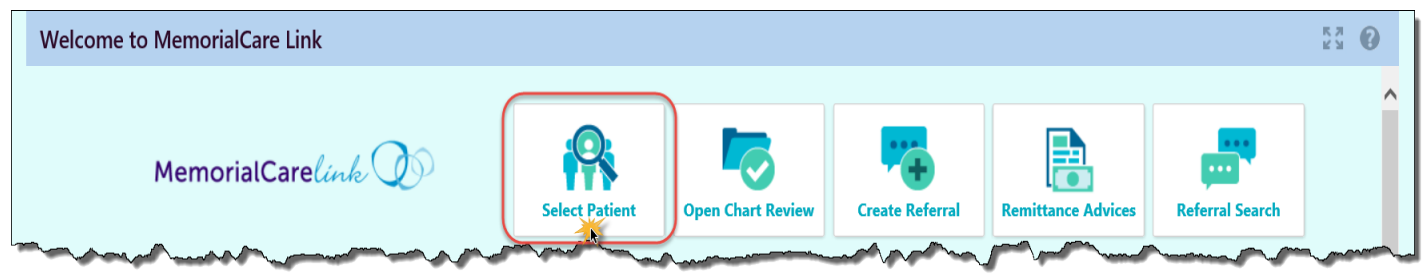

Welcome page

MC Link\_Member Not Found

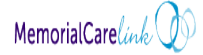

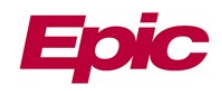

3. On the Welcome page, under **MMF Foundation** or **Health Plan Links**, click on **Member Not Found**. *The Member Not Found Message window will open*.

| Welcome to MemorialCare Link |                                                                       | Į                 |
|------------------------------|-----------------------------------------------------------------------|-------------------|
| MemorialCare <i>link</i>     | Select Patient                                                        | Open Chart Review |
| 🖂 Event Monitor ĸ            | \star MMF Found                                                       | ation Links       |
| No new messages              | Newborn Add<br>Member Not Found<br>RAF Request<br>MemorialCare Link F | lomepage          |

Welcome page

- 4. Within the **Phone** field, enter a contact number you can be reached.
  - a. Select the Call Me box if your message requires a return call.
- 5. Within **Priority**, change to Routine or Low as appropriate. *Note: High is default*.
- 6. Within the Note section, complete the auto populated questions.
- Fields with an asterisk are required. If any required fields are left blank, an auto-reply will immediately be sent to the In Basket asking that a new Member Not Found message be created with all required information and to mark the original message as 'Done.'
- 7. Click **Send Message**. The message will automatically be sent to MemorialCare staff for resolution or response AND your message is automatically stored in the **Member Not Found** folder within **My Out Basket**.

| Member Not Found Message                       |                                                                                                    |                                               | •     |
|------------------------------------------------|----------------------------------------------------------------------------------------------------|-----------------------------------------------|-------|
| Fields with an<br>asterisk (*) are<br>required | Subject: Member Not Found<br>Phone: 555-555 Call Me<br>Note: Please fill out the information below to locate a managed care<br>member. Fields with an asterisk are required.<br>*Member Name: Patienta, MC Link<br>*Date of Birth:07/07/1975<br>*Home Address: 912 HOLLOW BROOK LN<br>COSTA MESA California 92626<br>Insurance Carrier:<br>*Insurance ID: JQV025M9577920<br>PCF/Location: | Priority<br>High<br>Low<br>Scroll to see more |       |
|                                                |                                                                                                    | Send Message                                  | Clear |

Member Not Found Message

MC Link\_Member Not Found

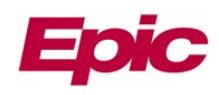

1

Once **Send Message** is clicked, a message will appear near the top of the screen stating, 'Your message was successfully sent. Please check your In Basket for a response.'

I Your message was successfully sent. Please check your In Basket for a response.

A blank Member Not Found Message will also appear. To go back to the Welcome page, click the **Home** button within the upper toolbar.

# Locate a Member Not Found Return Message

1. Click on In Basket within the upper toolbar.

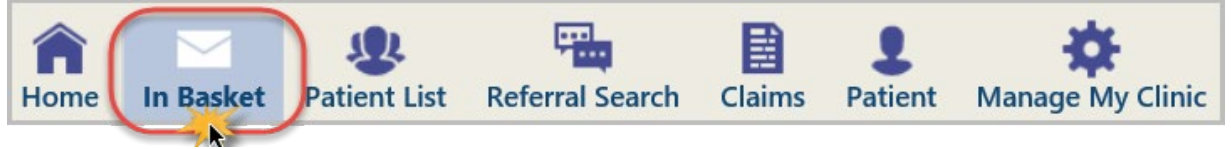

Upper toolbar

- 2. Click on the Member Not Found folder.
  - a. Click on the New message. The message will display at the bottom.
  - b. View the message sent by MemorialCare.
  - c. Click **Done** to remove the message from your In Basket.

The **Status** of the message will display **Done** and remain in your In Basket until the In Basket automatically refreshes <u>or</u> you click the **Refresh** button to immediately remove the message from the Member Not Found folder.

| My In Basket                               | My Messages 🕴 Member Not Found                                                                                                    | 53 <b>† 0</b>   |
|--------------------------------------------|----------------------------------------------------------------------------------------------------|-----------------|
| My Messages CRM Customer Service Reply (1) | P C 戸 C C C C C C C C C C C C C C C C C                                                                                                    |                 |
| hember Not Found                           | Priority         Status         Msg Date         Msg Time         Sent By         Phone         Pool         Member Name         User Site(s)                                             | Msg ID          |
| <b>7</b> 8                                 | ☑ 1 a Read 06/28/2019 10:24 AM MUNCH, SHANNON 555-555-5555 Member MCLink                                                                                                    | 368603126       |
|                                            | Select message line. Once<br>clicked upon, the status will<br>change to Read                                                                                                    |                 |
| My In Basket                               | Munch, Shannon<br>Phone Number: 555-555<br>MC Link User,<br>Please select "Search All Patients" and enter the information below.<br>Name: XXXX<br>DOB:XXXX<br>Gender:X<br>Last 4 SSN:XXXX | Received: Today |
| My Out Basket                              | Thank you,                                                                                                    | ~               |

In Basket > Member Not Found > MemorialCare User Reply

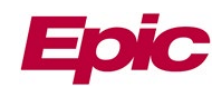

| My In Basket                               | My Messages                                                                                                    | Member No    | ot Found            |              |                 |              |          |             |              | 53 <b>d</b> ( |   |
|--------------------------------------------|----------------------------------------------------------------------------------------------------|--------------|---------------------|--------------|-----------------|--------------|----------|-------------|--------------|---------------|---|
| My Messages CRM Customer Service Reply (1) | New Msg Refres                                                                                                    | P .<br>Reply | ► ✓<br>Forward Done | ې<br>Search  | Sort Properties |              |          |             |              |               |   |
| 🍃 Member Not Found                         | Priority 🛦 Statu                                                                                                    | s Msg Date   | Msg Time            | Sent By      |                 | Phone        | Pool Mer | mber Name   | User Site(s) | Msg ID        |   |
|                                            | Read                                                                                                    | 06/30/2019   | 12:07 PM            | MANAGED CARE | UTO-REPLY       | 555-555-5555 | Jack     | Hill        |              | 368603232     |   |
|                                            | C 1 Read                                                                                                    | 06/28/2019   | 10:24 AM            |              |                 | 555-555-5555 | Mem      | nber MCLink |              | 368603126     | _ |
|                                            | Managed Care Auto-Reply with 4 identifiers to access patient          Managed Care Auto-Reply         Phone Number: 555-5555         *** This is an automated response. Please do not reply to this message. ***         Please select 'Search All Patients' and enter the information below to access the member. |              |                     |              |                 |              |          |             |              |               | ^ |
|                                            | Member Name: Ja                                                                                                    | k Hill       |                     |              |                 |              |          |             |              |               |   |
| My In Basket                               | Sex: Male                                                                                                    |              |                     |              |                 |              |          |             |              |               |   |
| My Out Basket                              | Last-4 SSN:6677                                                                                                    |              |                     |              |                 |              |          |             |              |               | ~ |

In Basket > Member Not Found > Auto-Reply with Patient Information Given

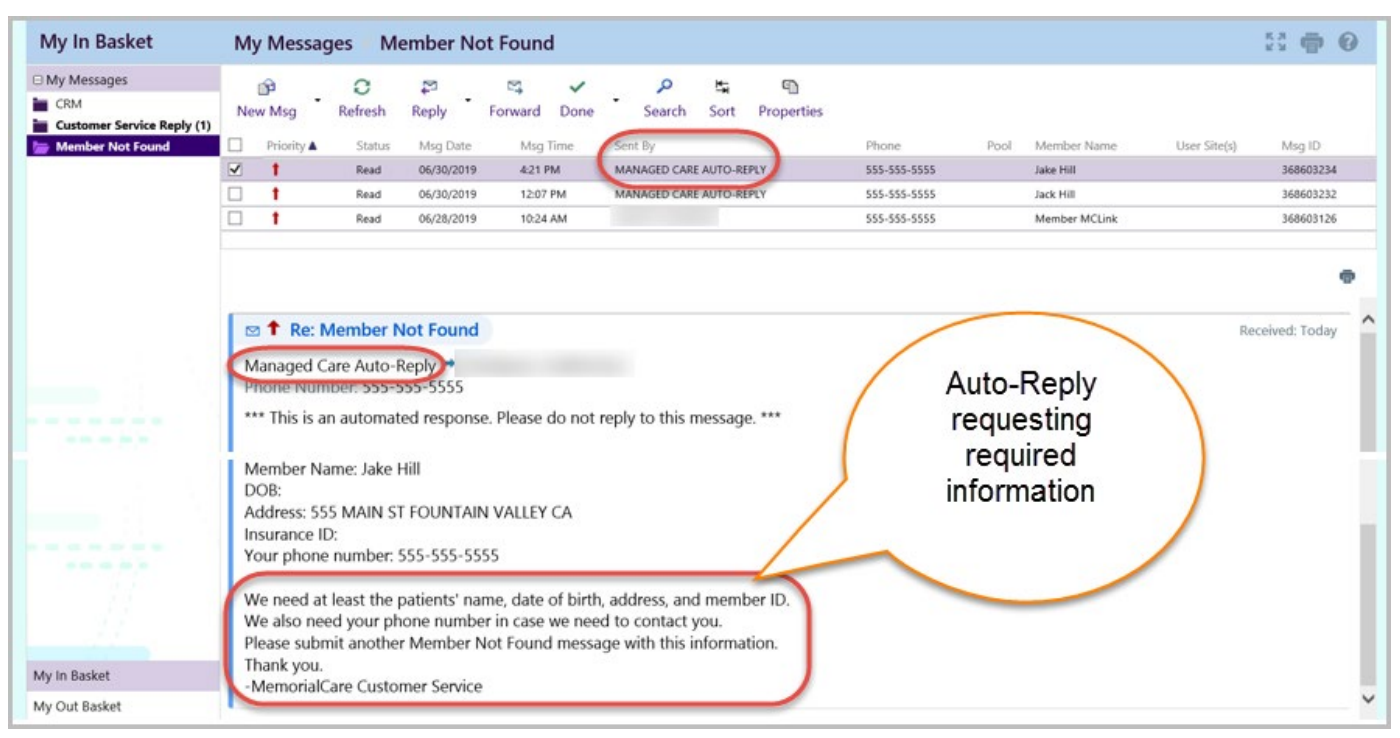

In Basket > Member Not Found > Auto-Reply Missing Information

Did you know, if the system can find a match for the patient you are sending a Member Not Found message for, the system will immediately send an auto-reply to the In Basket with the 4 needed identifiers (Name, DOB, Gender & Last 4 of SSN) so you can search the patient.

If the system cannot find a match, the message will be sent to MemorialCare staff for response.

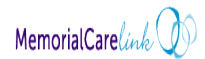

?

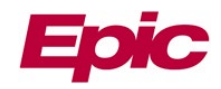

MemorialCarelink

### My Out Basket – Member Not Found Messages

All MemorialCare Link messages sent, are automatically stored within the designated folder of **My Out Basket**. At any time, access the **My Out Basket** to view the messages sent specifically by the user.

1. Click **In Basket** from within the upper toolbar.

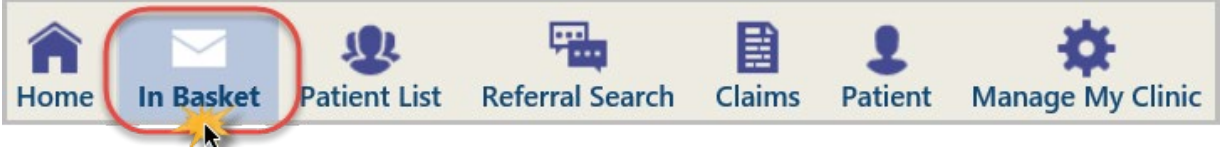

Upper toolbar

2. Click My Out Basket at the bottom of the In Basket. The Sent Messages window will open.

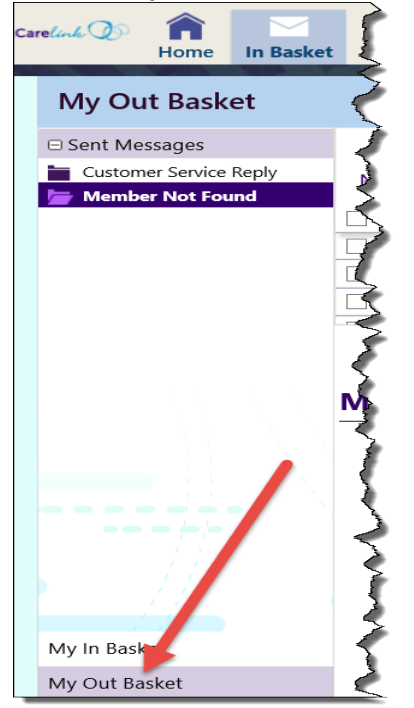

3. Click the **Member Not Found** link. *The Member Not Found messages sent, will display.* 

| My Out Basket                                                                               | Sent Messages                                                                                                    |
|---------------------------------------------------------------------------------------------|----------------------------------------------------------------------------------------------------|
| <ul> <li>Sent Messages</li> <li>Customer Service Reply</li> <li>Member Not Found</li> </ul> | P P Refresh Search Attach                                                                                                    |
|                                                                                             | Folder Summary - Sent Messages       Customer Service Reply     17                                                                                                    |
| and when the second                                                                         | have a service and the service and the service |

My Out Basket > Sent Messages

MC Link\_Member Not Found

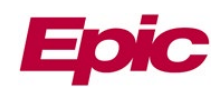

| My Out Basket                                         | Sent Mes                                                                | ages                                                            | Member                                                     | · Not Fou                                           | und                                                              |                               |                                           |                    |                       |                                                                    |                                                        |                                               | К.Я.<br>И У                                                                                                 | ē (   | 9      |
|-------------------------------------------------------|-------------------------------------------------------------------------|-----------------------------------------------------------------|------------------------------------------------------------|-----------------------------------------------------|------------------------------------------------------------------|-------------------------------|-------------------------------------------|--------------------|-----------------------|--------------------------------------------------------------------|--------------------------------------------------------|-----------------------------------------------|----------------------------------------------------------------------------------------------------|-------|--------|
| Sent Messages Customer Service Reply Member Not Found | 😭<br>New Msg                                                            | C<br>Refres                                                     | 🗳<br>h Forward                                             | <b>₽</b><br>Recall N                                | 🗊<br>Isg Resend                                                  | <b>X</b><br>Remove            | ی<br>Search                               | <b>≒</b><br>Sort   |                       |                                                                    |                                                        |                                               |                                                                                                    |       |        |
|                                                       | □     Priority▲       □     ↑       □     ↑       ☑     ↑       ☑     ↑ | Status<br>Pend<br>Done<br>Sent                                  | Msg Date 1<br>06/28/2019 0<br>06/28/2019 0<br>06/28/2019 9 | Msg Time :<br>10:13 AM :<br>10:13 AM :<br>9:57 AM : | Sent By<br>Rodriguez, guil<br>Rodriguez, guil<br>Rodriguez, guil | LERMINA<br>LERMINA<br>LERMINA | Phone<br>555-555-<br>555-555-<br>555-555- | 5555               | Pool<br>X<br>X<br>X   | Member Name<br>Member MCLink<br>Member MCLink<br>Patienta, MC Link | User Site(s)<br>LEPORT GRP<br>LEPORT GRP<br>LEPORT GRP | Msg ID<br>368603125<br>368603124<br>368603123 | Recipient<br>P Mmf Crm Enrollment Planlink<br>P Mmf Tap Memnotfound Planli<br>P Mmf Crm Enrollment Planlink | nk    | ^<br>~ |
|                                                       | Rodriguez<br>Phone Nur<br>Previous N<br>Mess<br>From: Rod               | l: Memb<br>Guillern<br>nber: 55<br>lessages<br>age<br>riguez, G | Der Not For<br>nina → P M<br>5-555-5555<br>≈               | und<br>mf Crm En                                    | rollment Pla                                                     | nlink 🥌                       |                                           | Select a the r rea | a me<br>mess<br>ading | ssage line to vie<br>sage within the<br>g pane below               | ~~~~~~~~~~~~~~~~~~~~~~~~~~~~~~~~~~~~~~~                | >                                             | Received                                                                                                    | Today | •      |
| My In Basket<br>My Out Basket                         | Sent: 6/28,<br>To: Mmf T<br>Subject: M<br>Please fill                   | /2019 9<br>ap Memi<br>ember N<br>out the ii                     | :57 AM PDT<br>notfound Pl<br>lot Found<br>nformation       | -<br>anlink<br>below to lo                          | ocate a mana                                                     | aged care                     | member.                                   | Fields \           | with                  | an asterisk are                                                    | required.                                              |                                               |                                                                                                    |       | ~      |

My Out Basket > Sent Messages > Member Not Found

Be aware, there could be some sent messages with a Status of Done within My Out Basket. When some messages are sent to MemorialCare, a message line is systematically added to My Out Basket with a Done status for routing purposes. When looking for responses from MemorialCare, refer to the My In Basket folder. For additional information related to the In Basket, refer to the MemorialCare Link In Basket Review tip sheet.

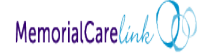